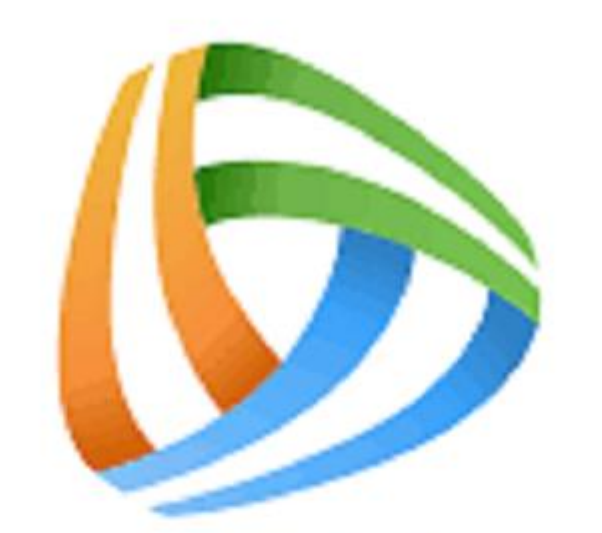

## reading plus

Step 1: Click this link to access Reading Plus.

Or Google Reading Plus and click Student log in option.

https://student.readingplus.com/seereader/api/sec/login

| reading խ plus                                                                                                    |                   |        |  |
|----------------------------------------------------------------------------------------------------|-------------------|--------|--|
|                                                                                                    |                   |        |  |
|                                                                                                    |                   |        |  |
| New Site Code                                                                                                    |                   |        |  |
|                                                                                                    | rpswans1          | Next   |  |
| Please contact your teacher or tutor if you forgot your site code.                                                            |                   |        |  |
|                                                                                                    |                   |        |  |
|                                                                                                    |                   |        |  |
|                                                                                                    |                   |        |  |
|                                                                                                    |                   |        |  |
|                                                                                                    |                   |        |  |
|                                                                                                    |                   |        |  |
|                                                                                                    |                   |        |  |
|                                                                                                    |                   |        |  |
|                                                                                                    | Support Privacy P | Policy |  |
| Secure Encryption & Identity Assurance Services Provided by DigiCert* Copyright © 2020 Reading Plus LLC. All Rights Reserved. |                   |        |  |

Step 2: You will see this page. Type in our site code is rpswans1

| reading 🅟 plus                      |                                                                                                    |
|-------------------------------------|----------------------------------------------------------------------------------------------------|
|                                     |                                                                                                    |
|                                     |                                                                                                    |
|                                     | Student Login                                                                                         |
|                                     | Site Code: rpswans1                                                                                   |
|                                     | Enter Username                                                                                        |
|                                     | Enter Password (case-sensitive)                                                                       |
|                                     | Log.In                                                                                                |
|                                     | Enter a <u>new site code</u>                                                                          |
|                                     |                                                                                                    |
|                                     |                                                                                                    |
|                                     |                                                                                                    |
|                                     |                                                                                                    |
|                                     |                                                                                                    |
|                                     | Support Privacy Policy                                                                                |
| Secure Encryption & Identity Assura | nce Services Provided by DigiCert <sup>®</sup> Copyright ©2020 Reading Plus LLC. All Rights Reserved. |

Step 3: This is when you enter your personal log in details. There is a copy in your packs but if you need a copy please drop me an email.

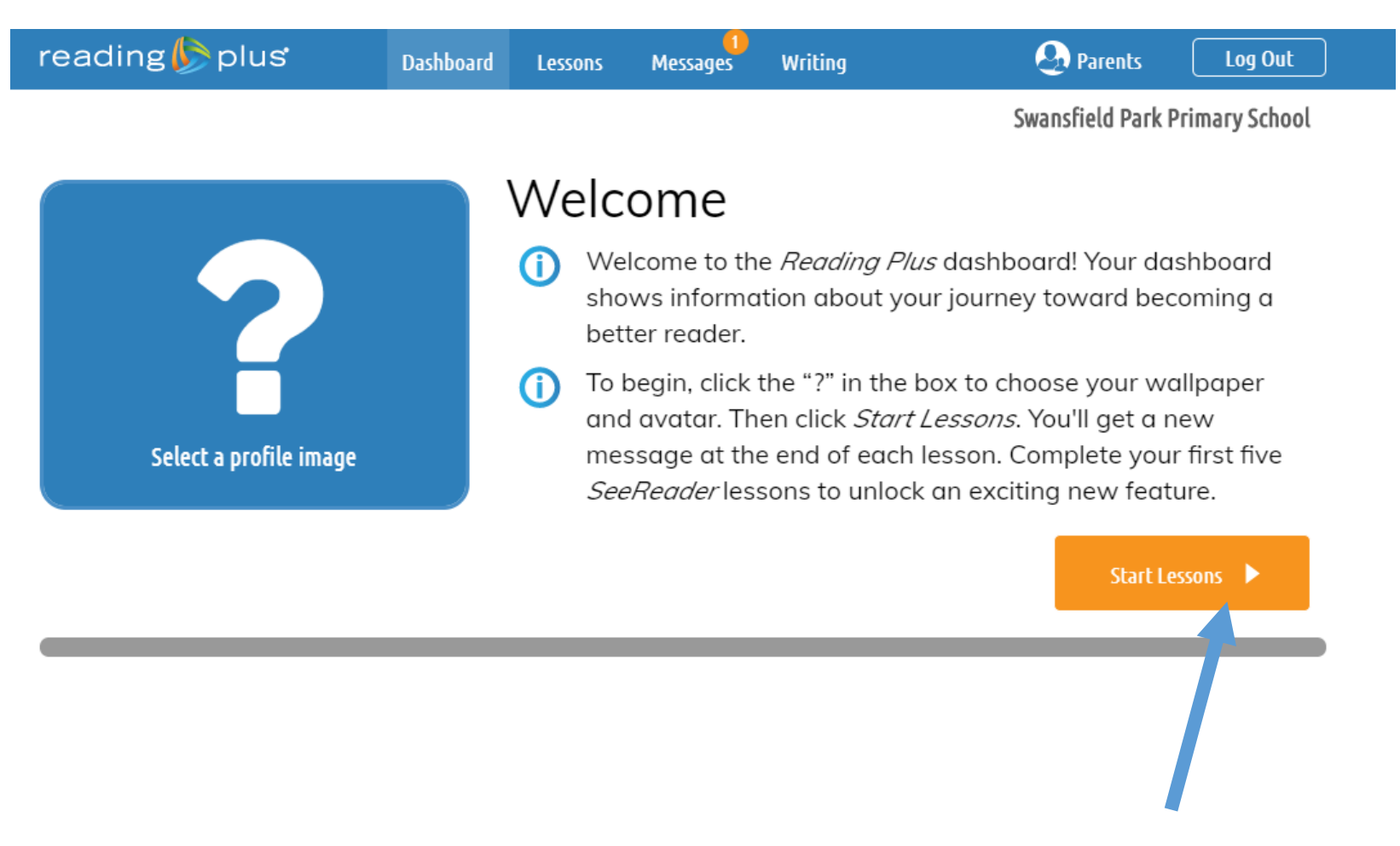

Step 4: You will be taken to this page. When you are ready click Start Lesson.

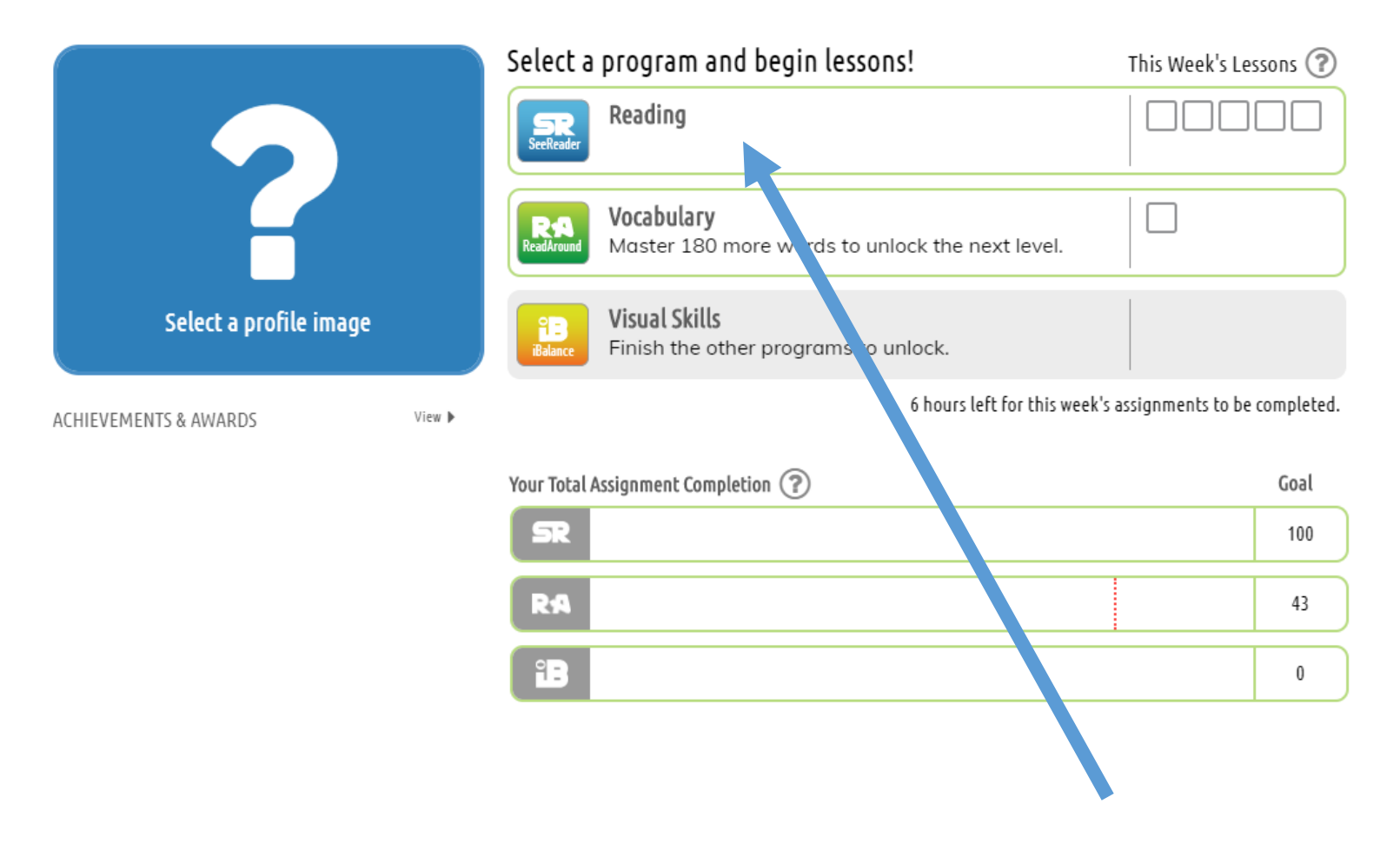

Step 5: On your next page you will see this page. Start by clicking Reading.

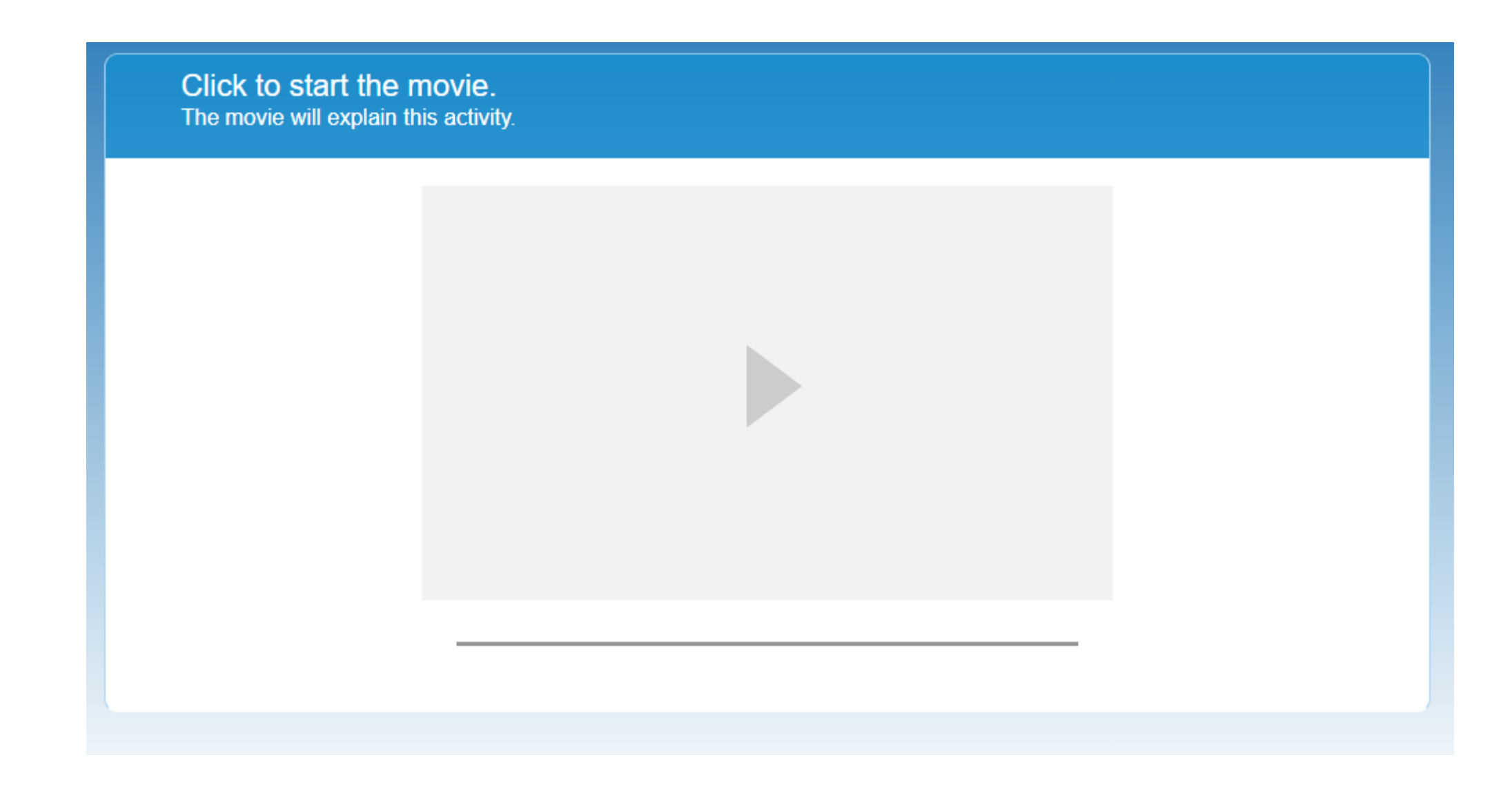

Step 6: The next page will have a movie which explains the activity. Once you have watched it, the programme will take you to your

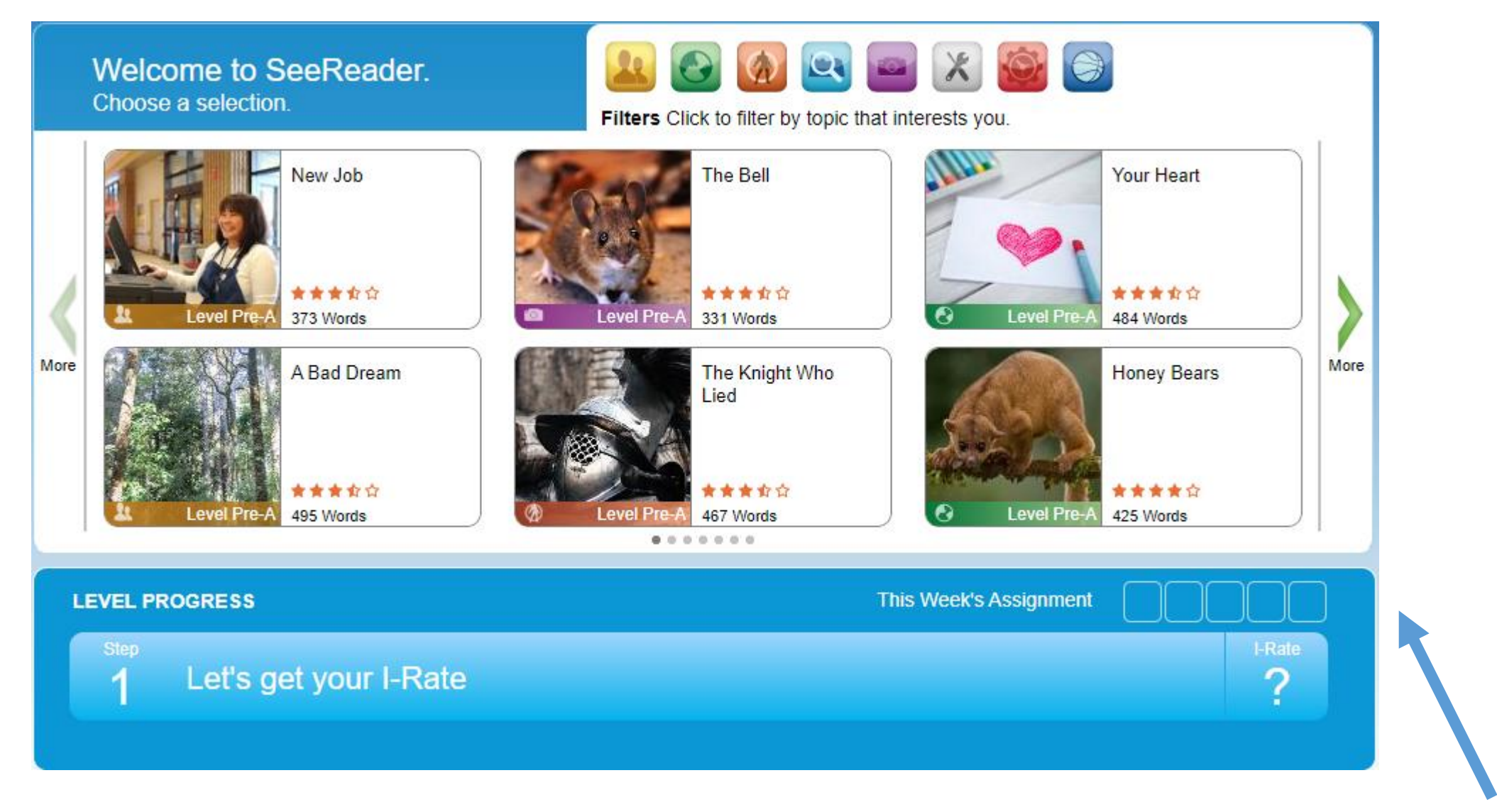

Step 7: On this page you can choose to read a topic that interests you. As you can see at the bottom you have to **read 5 each week.** 

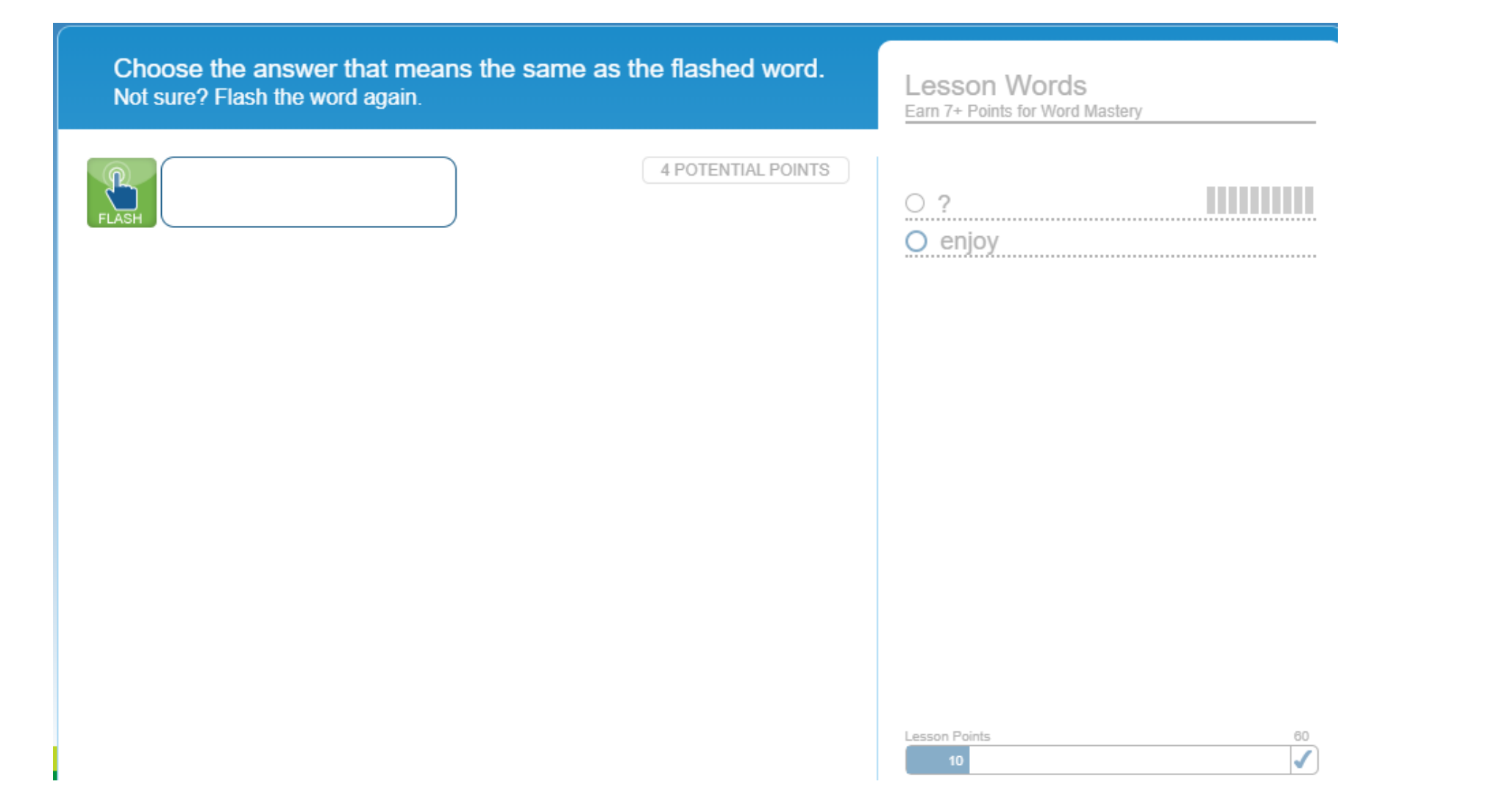

Step 8: Once you have completed the reading it is time to practise your vocabulary. After you have watched the introduction video the programme will take you to this page. Work through the tasks and keep building those points.